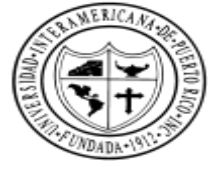

## -• CORREO ELECTRONICO • ACCEDER POR LA WEB GUAYAMA.INTER.EDU

## CENTRO DE APOYO TECNICO

787-864-2222, ext. 2392 mikel.rivera@guayama.inter.edu

787-864-2222, ext. 2392 Iuis.valles@guayama.inter.edu

787-864-2222, ext. 2208 Iiz.santos@guayama.inter.edu

🧐 787-864-2222, ext. 2241

🖂 juana.aponte@guayama.inter.edu

http://guayama.inter.edu

## **NO TIENES ACCESO**

 OPCION 1 RECUPERACIÓN DE CONTRASEÑA:

Can't access your account?

 OPCION 2 CONTACTAR EL CENTRO DE APOYO TECNICO **Paso 1:** Acceda al Navegador de Internet (Crome,Safari, Internet Explorer)

**Paso 2:** Escriba la dirección el url: <u>http://guayama.inter.edu</u>

**Paso 3:** Seleccione el botón de <u>Correo electrónico</u> (ubicado en la parte superior lado derecho)

Correo Electrónico

Miccosoft

Enter password

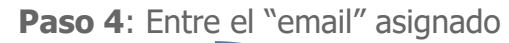

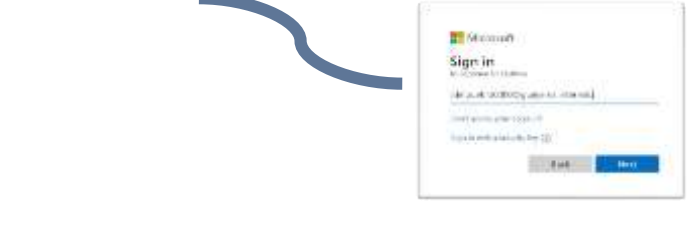

Paso 5: Entre el "password"